# H??ng d?n cài ??t owncloud (l?u tr? ?ám mây)

admin Sun, Apr 14, 2019 Cài Đặt Cơ Bản & Hướng Dẫn 0 2875

OwnCloud là m?t b? ph?n m?m client-server cho vi?c t?o ra các d?ch v? t?p tin l?u tr? và s? d?ng chúng. OwnCloud là ch?c n?ng r?t gi?ng v?i Dropbox ???c s? d?ng r?ng rãi, v?i s? khác bi?t ch?c n?ng chính ???c r?ng OwnCloud là mi?n phí và mã ngu?n m?, và do ?ó cho phép b?t c? ai ?? cài ??t và v?n hành nó mi?n phí trên m?t máy ch? riêng, không có gi?i h?n v? không gian l?u tr? (ngo?i tr? cho dung l??ng ??a ho?c h?n ng?ch tài kho?n) ho?c s? l??ng khách hàng ???c k?t n?i

#### Chu?n b?

Vps ?ã cài ??t kho epel và remi ,có th? tham kh?o link Click here

Vps ?ã cài LAMP ,tham kh?o link Click here

#### Ti?n hành

Ta truy c?p vào trang https://owncloud.org/ và làm theo h??ng d?n ?? l?y link download

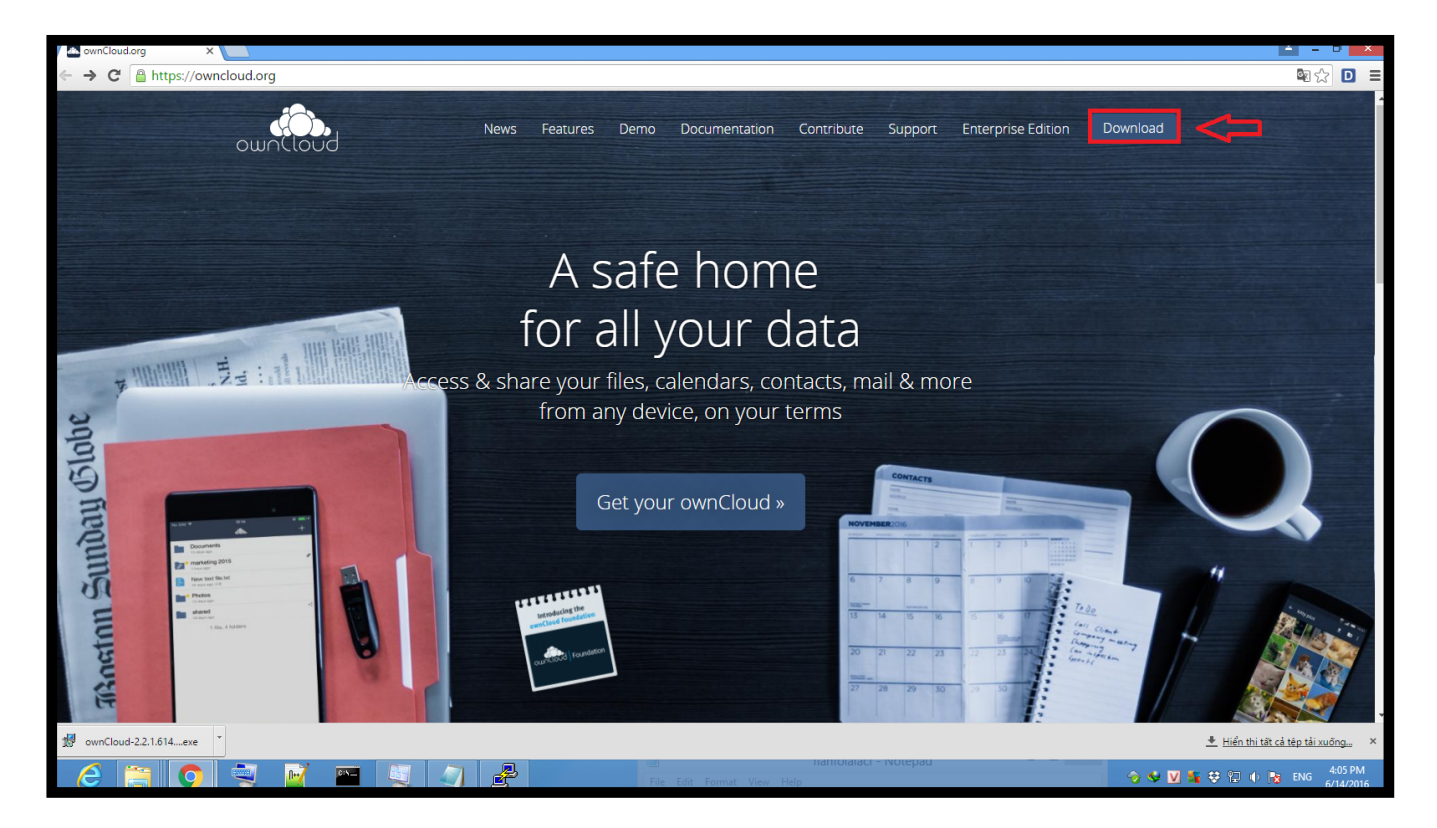

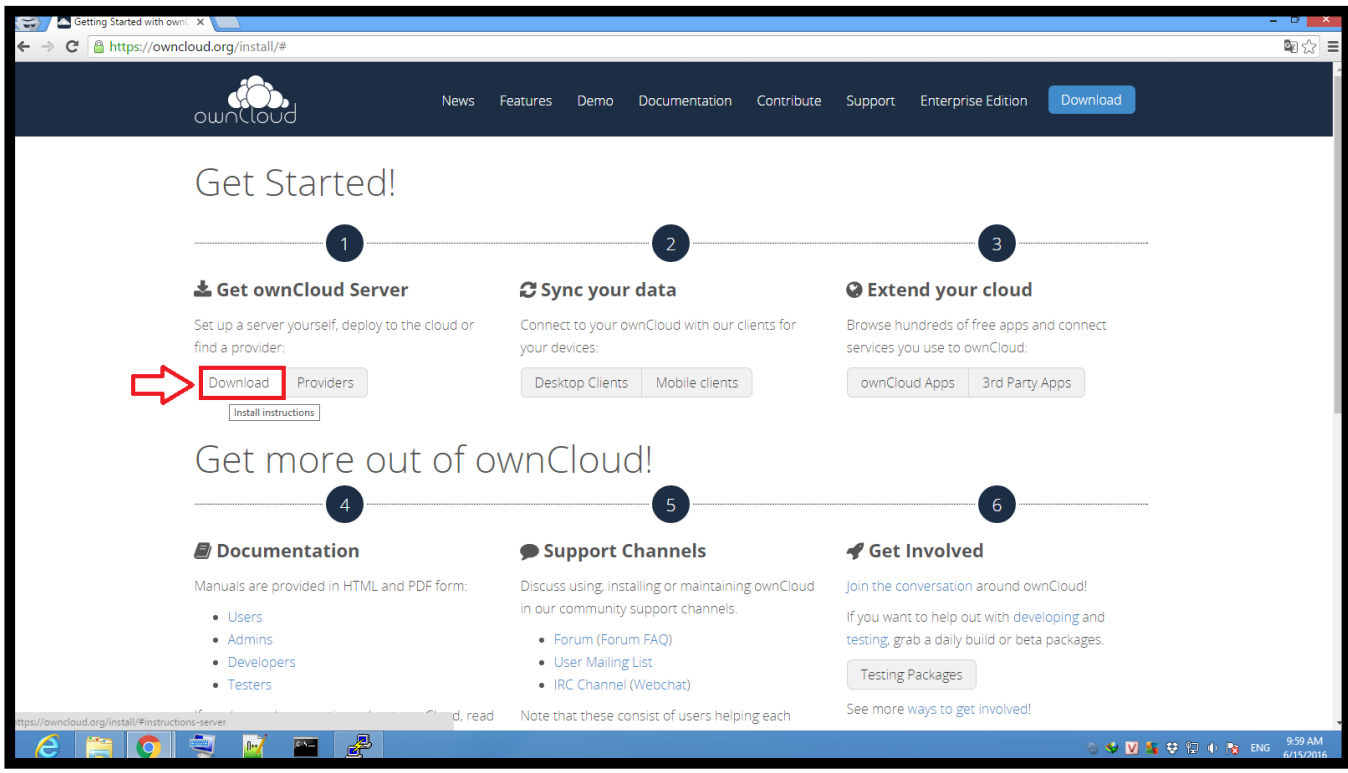

??n ?ây các b?n click chu?t ph?i vào v? trí s? 1 r?i ch?n ti?p ? v? trí s? 2

| Compared with own: X                                                                                |                                                                                                    |
|----------------------------------------------------------------------------------------------------|----------------------------------------------------------------------------------------------------|
| ← → C A https://owncloud.org/install/#instructions-server                                           | ■ ☆ :                                                                                                    |
| For server owners For shared nosts For auto updates For easy deployn                                |                                                                                                    |
|                                                                                                    |                                                                                                    |
| Latest stable version: 9.0.2 (Changelog)                                                            |                                                                                                    |
| ownCloud Server supports Linux (like) operating systems, and is available via                       | packages, sources, appliances or a one file php installer.                                                                                                    |
| The tar <b>archive</b> is the classic way of installing two Cloud server. It                        |                                                                                                    |
| provides the server and all immediate 3rd party PHP libraries.                                      |                                                                                                    |
|                                                                                                    | freedes     found a     found a                                                                                                    |
| 1. Devringed tar. <u>D22</u> pr. 21p archive.     2. Check package Mð lién két trong tab mói     56 | Stard with sites     Downers     < Site     zitesrup                                                                                                    |
| (.tar.bz2 / .zip) Mở liên kết bằng của sổ mới                                                       | d <sup>2</sup> Shared by link      Drugbes < → 1.102 Terrinden age     de 502102, un tour age                                                                                                    |
| 3. Verify the auth                                                                                  | Protace < 60116 20 hournage ama coso cody     Protace < 6016 10 hournage ama coso cody                                                                                                    |
| is here. Lưu liên kết thành                                                                         | Activities Comments During Vestions                                                                                                    |
| 2 Follow the by Sao chép địa chỉ liên kết                                                           | defaring of defaring and the theorem     matrix bit     matrix bit                                                                                                    |
| lf you already r Kiểm tra Ctrl+Shift+I Itation for                                                  | Constant and a constant and a constant and constant and constant and a constant and a constant and a const      |
| minor releases and the upgrade manual for moving to major new                                       | non-contraction and a plan payor from the response of the formation of the state of the state of |
| ownCloud releases                                                                                   | Looking for older versions or major releases?                                                                                                    |
| Security note:                                                                                      |                                                                                                    |
| To receive information about updates and security issues, we                                        | ownCloud Server does not support Microsoft Windows. We recommend using the                                                                                                    |
| recommend a subscription to our low-traffic announcement mailing list.                              | owncloud Appliance on Windows server.                                                                                                    |
| We offer Release Channels to track specific branches like Beta's or older stal                      | ole branches. Find development packages for testing here.                                                                                                    |
|                                                                                                    |                                                                                                    |
| Find more support reso                                                                              |                                                                                                    |
|                                                                                                    |                                                                                                    |
|                                                                                                    |                                                                                                    |
|                                                                                                    |                                                                                                    |
|                                                                                                    |                                                                                                    |
|                                                                                                    | 957AM                                                                                                    |
|                                                                                                    | ····································                                                                                                    |

??n ?ây các b?n ?ã sao chép ?c ???ng link ,bây gi? các b?n dùng l?nh wget và dán ???ng link v?a sao chép vào ?? download t?p tin c?a OwnCloud v?

Khuy?n khích các b?n t?o 1 th? m?c download ?? ch?a các file download v?

# mkdir /download

# cd /download

# wget https://download.owncloud.org/community/owncloud-9.0.2.tar.bz2

Sau khi download v? ta s? ?c 1 t?p tin nén nh? sau owncloud-9.0.2.tar.bz2 ,ta dùng l?nh tar ?? gi?i nén nh? sau

# tar -xvf owncloud-9.0.2.tar.bz2

# Chú ý : N?u b?n ch?a t?o VirtualHost thì làm theo cách A , còn ?ã t?o VirtualHost thì làm theo cách B

### # Cách A : VPS ch?a t?o VirtualHost

Khi ta gi?i nén xong ta s? có ???c 1 th? m?c /download/owncloud ch?a các t?p tin c?a OwnCloud , ta s? di chuy?n t?t c? các các t?p tin trong /download/owncloud vào th? m?c m?c ??nh ch?a code web c?a apache là /var/www/html/

L?nh nh? sau :

# mv /download/owncloud/\* /var/www/html/

D?u \* sau ch? owncloud/ bi?u th? cho t?t c? các th? m?c con, t?p tin con c?a th? m?c cha owncloud

#### # Cách B : VPS ?ã t?o VirtualHost

Nh? bài tr??c chúng ta ?ã t?o VirtualHost và c?u hình ?? th? m?c /home/webdata/maxserver.net/public\_html ch?a nh?ng code web

Ta s? di chuy?n t?t c? các các t?p tin trong /download/owncloud vào th? m?c /home/webdata/maxserver.net/public\_html thay cho th? m?c m?c ??nh ch?a code web c?a apache là /var/www/html/

# mv /download/owncloud/\* /home/webdata/maxserver.net/public\_html

## Thi?t l?p Mysql

Ta ??ng nh?p vào Mysql

# mysql -u root -p

T?o 1 databes có tên owncloud

mysql> CREATE DATABASE owncloud;

Gán cho data ownclod có user là ownclod và pass là Passdata

mysql> GRANT ALL ON owncloud.\* to 'owncloud'@'localhost' IDENTIFIED BY 'Passdata';

mysql> exit

#### Ki?m tra

Truy c?p http://ip-vps n?u k?t qu? nh? sau là thành công

Chú ý : ??ng nh?p ban ??u không có user và pass , và ?i?n thông tin mysql ta ?ã thi?t l?p

| ← → C 🗋 107.189.160.7     |                                                                                        | @ ☆ Ξ       |
|---------------------------|----------------------------------------------------------------------------------------|-------------|
|                           |                                                                                        |             |
|                           | Create an <b>admin account</b>                                                         |             |
|                           | L vietduc                                                                              |             |
|                           |                                                                                        |             |
|                           | Good password<br>Storage & database ▼                                                  |             |
|                           | Data folder                                                                            |             |
|                           | /var/lib/owncloud/data                                                                 |             |
|                           | Configure the database SQLite MySQL/MariaDB                                            |             |
|                           | owncloud                                                                               |             |
|                           | ······ •                                                                               |             |
|                           | owncloud                                                                               |             |
|                           | localhost                                                                              |             |
| ← → C 🗋 107.189.160.7/ind | dex.php/apps/files/                                                                    | @ ☆] ≡      |
| Files 🔻                   |                                                                                        | vietduc 🔻   |
| All files                 |                                                                                        |             |
| Favorites                 |                                                                                        | Modified    |
| Shared with you           |                                                                                        | in a minute |
| Shared with others        | welcome to owncloud                                                                    | in a minute |
| Shared by link            | Your personal web services. All your files, contacts, calendar and more, in one place. |             |
|                           | Get the apps to sync your files                                                        | in a minute |
|                           | Desktop app                                                                            |             |
|                           | Windows. 05 X. Linux Google play App Store                                             |             |
|                           | Connect your desktop apps to ownCloud                                                  |             |
|                           | 🖹 Connect your Calendar 😃 Connect your Contacts 🔚 Access files via WebDAV              | 1000        |
|                           |                                                                                        |             |
| Deleted files             |                                                                                        |             |
| 0                         |                                                                                        |             |

### ??ng b? hóa d? li?u v? máy tính clients

T?o k?t n?i t? ownCloud ??n máy tính clients

Ta truy c?p vào trang web c?a ownCloud là https://owncloud.org và làm theo h??ng d?n ?? download ph?m m?m cài ??t v? và cài ??t nh? thông th??ng

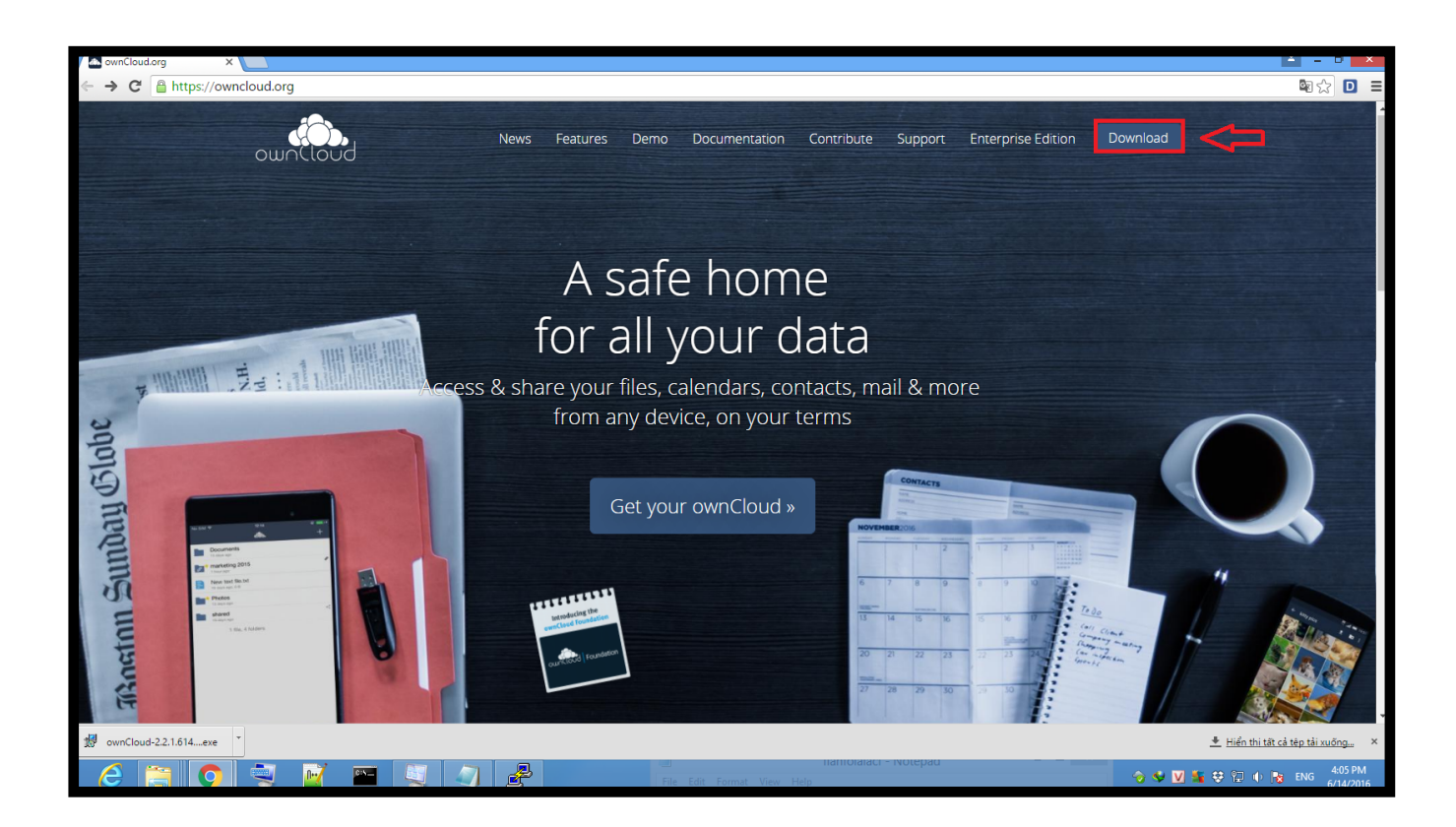

Online URL: https://huongdan.maxserver.com/article-115.html